## Como fazer prá ZERAR a impressora

- a) Muitas vezes ocorre que, ao pedir uma certa impressão a impressora nem se mexe
- b) E aí você pode começar a pensar que ela tem algum problema
- c) Problema ela pode até ter. Ela pode ter problema de cartuchos (podem estar vazios) ou de tonner (que acabou)
- d) Mas se não for este o problema pode haver "relatórios encavalados" na fila
- e) Daí você precisa aprender a "limpar a impressora no Windows
- f) Seja no exemplo uma impressora HP jato de tinta
- 1) Clique em Iniciar e em seguida em Impressoras e aparelhos de fax como numa das figuras abaixo:

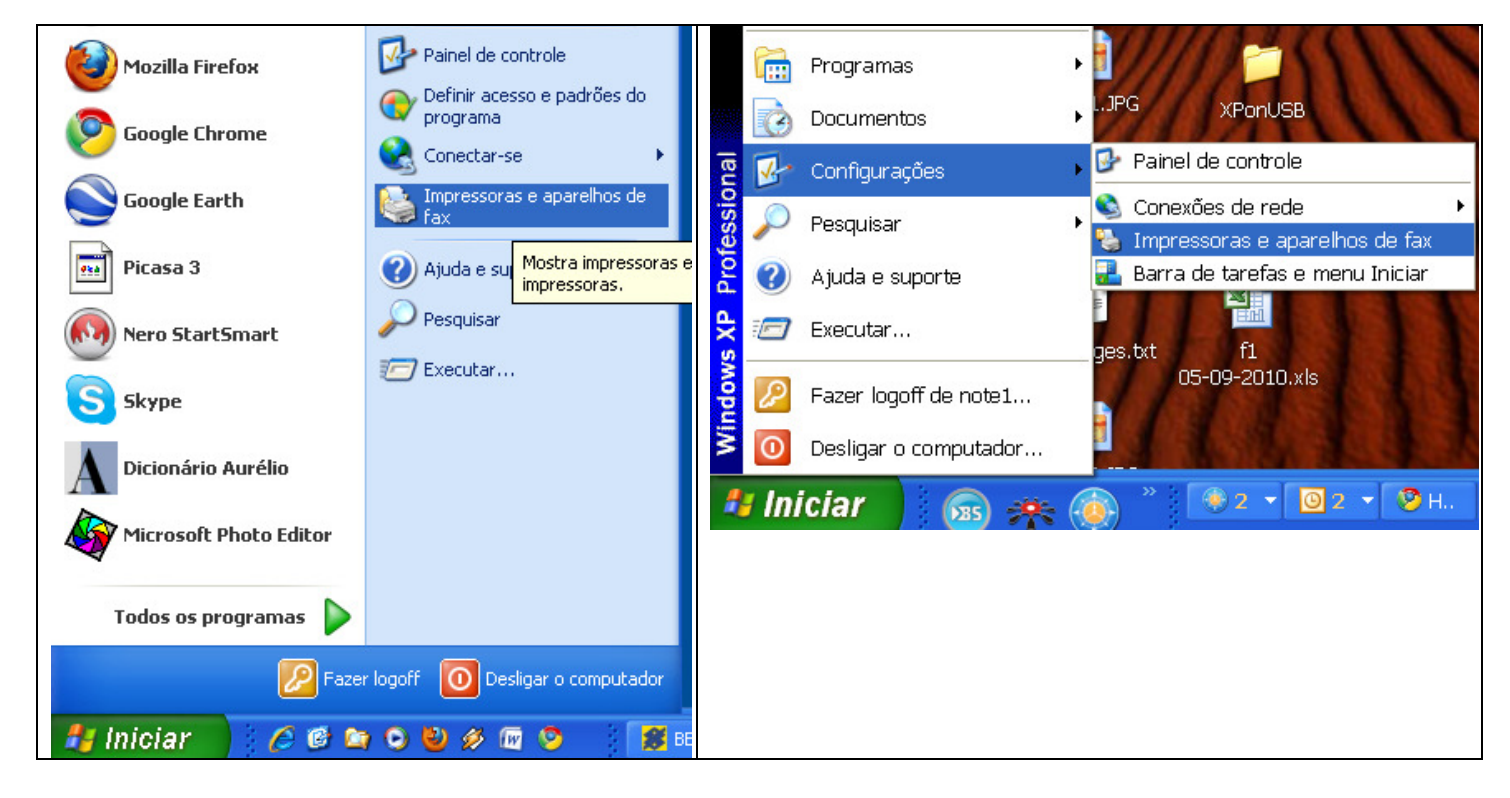

2) Em seguida Selecione Exibir e logo após Detalhes como abaixo também

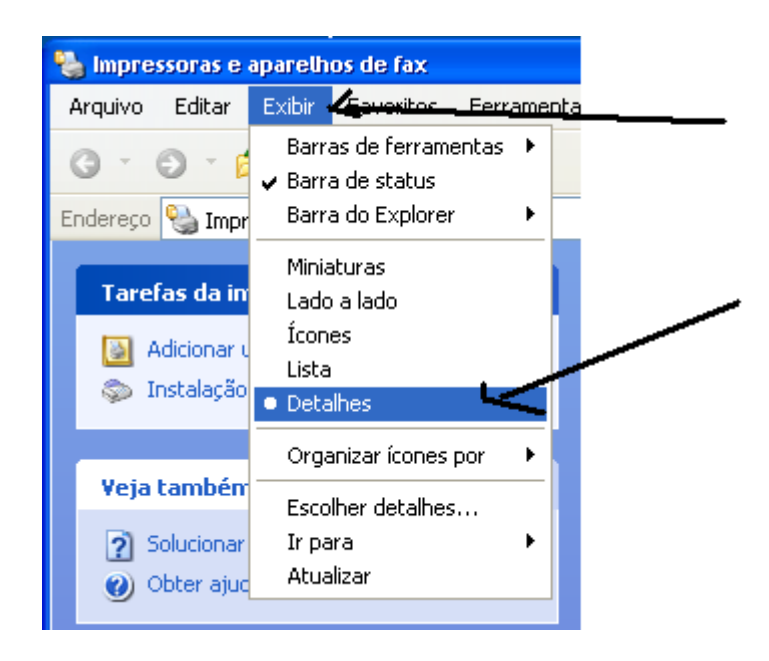

3) Daí você conseguirá VISUALIZAR as várias impressoras e as quantidades de seus relatórios. Se a sua impressora estiver entre elas e estiver constando algum documento dê duplo clique nela para que se abra a janela de seu controle.

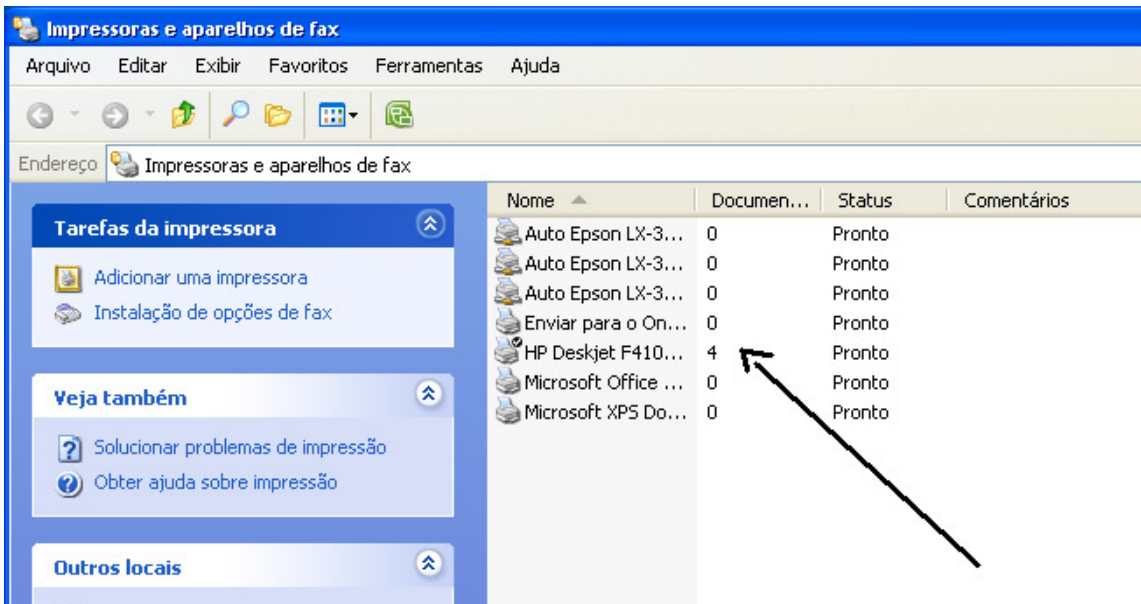

4) E uma vez tendo aberto a impressora vc verá os documentos que ainda não foram impressos e que estão encavalados. Clique em Impressora e logo após em Cancelar todos os documentos

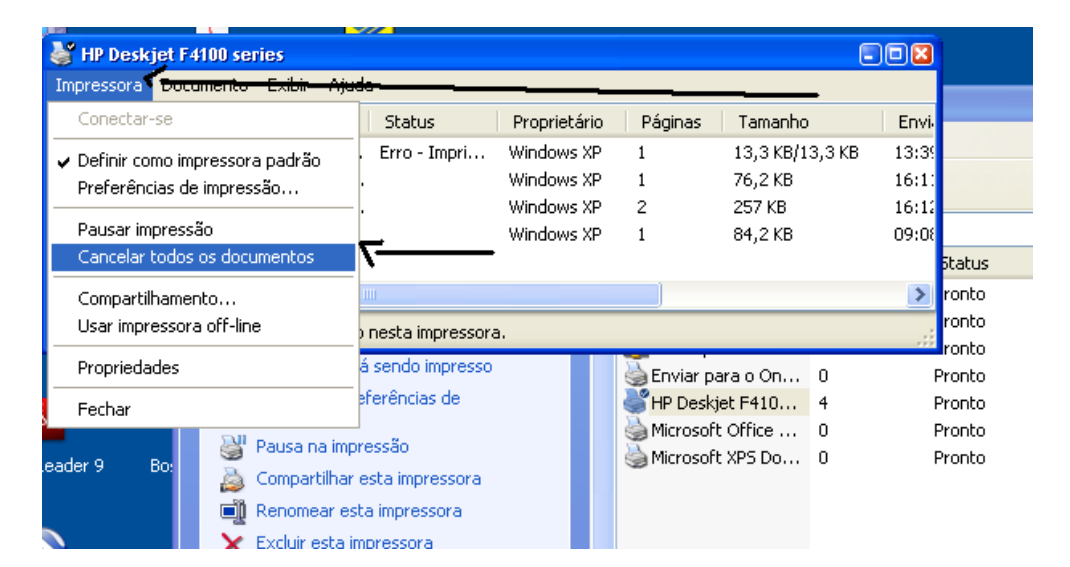

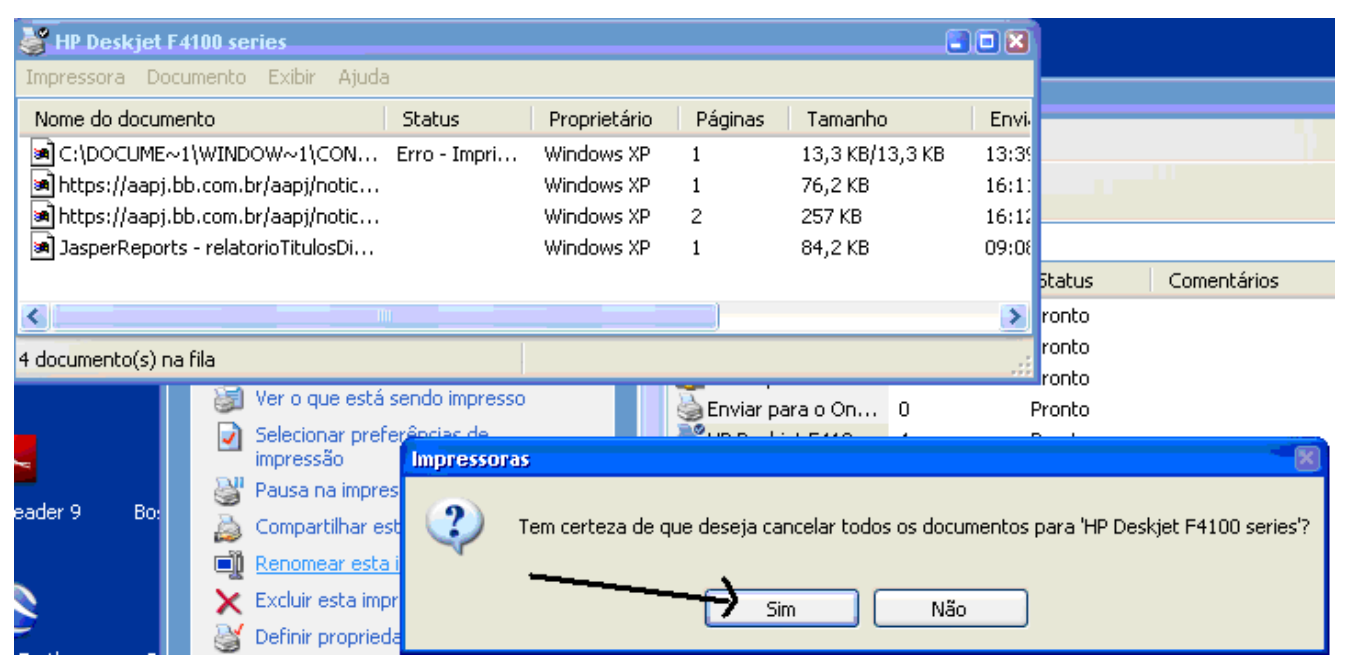

| 5) Veja: a in                   | mpre  | ssora fico      | u "LI    | MPA".        |         |           |                    |          |   |       |                  |       |
|---------------------------------|-------|-----------------|----------|--------------|---------|-----------|--------------------|----------|---|-------|------------------|-------|
| 👹 HP Deskjet F4100 series 🔲 🛛 🛛 |       |                 |          |              |         |           |                    |          |   |       |                  |       |
| Impressora                      | Docun | nento Exibir    | Ajuda    | Э            |         |           |                    |          |   |       |                  |       |
| Nome do documento Status        |       |                 |          |              | Pro     | prietário | Páginas            | Tamanho  | ) | Envi  |                  |       |
|                                 |       |                 |          |              |         |           |                    |          |   |       |                  |       |
|                                 |       |                 |          |              |         |           |                    |          |   |       |                  |       |
|                                 |       |                 |          |              |         |           |                    |          |   |       |                  |       |
|                                 |       |                 |          |              |         |           |                    |          |   |       | Status           | Comer |
| <                               |       |                 |          |              |         |           |                    |          |   | >     | ronto            |       |
| 0 documento(s) na fila          |       |                 |          |              |         |           |                    |          |   | ronto |                  |       |
|                                 |       | linstala        | ção de i | opções de fa | ×       | _         | X                  |          | 0 |       | ronto            |       |
|                                 |       | · · · · ·       |          |              |         |           | HP Deskiet F410    |          | 0 |       | Pronto<br>Pronto |       |
| ~                               |       |                 |          |              |         |           | Microsof           | t Office | 0 | i     | Pronto           |       |
| .eader 9 B                      | 0:    | Yeja também     |          |              |         | ~         | 🍓 Microsoft XPS Do |          | 0 |       | Pronto           |       |
|                                 |       | ? Solucionar pr |          | blemas de im | pressão |           |                    |          |   |       |                  |       |
|                                 |       | 🕜 Obter         | ajuda so | bre impress  | io      |           |                    |          |   |       |                  |       |
|                                 |       | _               |          |              |         |           |                    |          |   |       |                  |       |

6) Caso o ultimo documento não consiga excluir desligue a impressora / aguarde 1 minuto / religue-a. Faça isso várias vezes e o documento será excluído.

7) Caso não resolva reinicie o computador e tudo se resolverá

8) Caso não consiga chame um técnico em impressoras.

Att. Assistência.